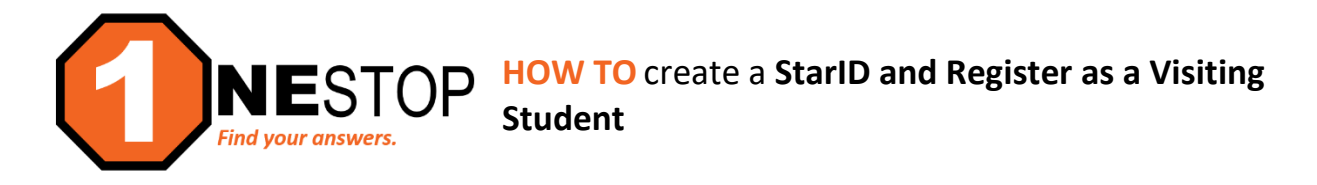

**VISITING STUDENT:** Student will attend a college for a limited number of course(s) without submitting an application for admission.

1) Go to <a href="https://hennepintech.edu">https://hennepintech.edu</a> and in the upper right corner, click on the down arrow next to "I AM A/AN" and then select "Current Student".

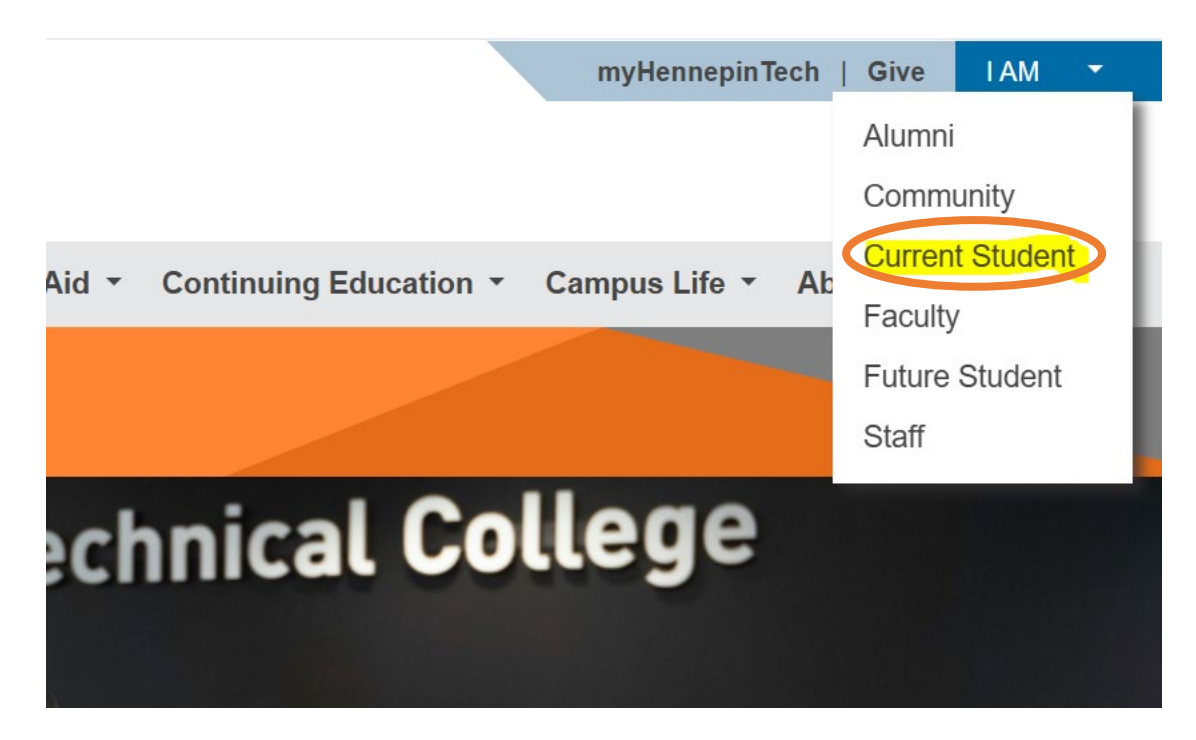

2) Under "Hello Techie", click on eServices.

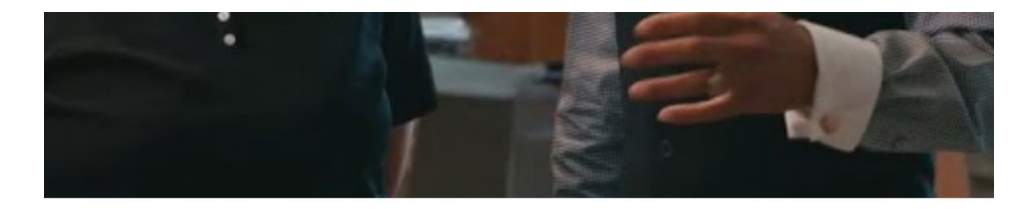

Hello Techie.

D2L Brightspace (eServices) my.HennepinTech email

3) You will first need to create a StarID/Student ID for Hennepin Technical College. Click on the Create an Account link on the left side of the screen.

|                        | mepin                      | ic cinici                               |
|------------------------|----------------------------|-----------------------------------------|
| Student e-services     |                            |                                         |
| Course Search          |                            |                                         |
| Login                  | Search                     | :                                       |
| Create an Account      | Course Search              | Course Equivalents                      |
| Review My Plan         | Saarah                     |                                         |
| Campus Links           | Search<br>* Deguired field |                                         |
| Registration Agreement | * Required field           |                                         |
| Course Scheduler       | * College/Univers          | ity Hennepin Technical                  |
|                        | -                          | ··· ··· ·· ·· ·· ·· ·· ·· ·· ·· ·· ·· · |

### a. What is a StarID?

A StarID account lets you register for open public courses at any college and university within Minnesota State. Going forward, your StarID will be used to register for classes, check your grades, pay bills and many more features throughout your lifecycle as a Minnesota State student.

#### b. What if I already have a StarID account with another Minnesota State college?

You may login with your StarID and StarID password to access HTC's online schedule. However, if it has been longer than 90 days since you accessed your account through eServices, you may need to update your StarID password. Click on the <u>Need Login Help</u> link on the previous login screen to help you reset your password.

#### c. What about my private information?

To assist the creation of a unique user account, the Minnesota State Colleges and Universities system is asking you to provide information that includes private and/or confidential information under state and federal law.

You are not legally required to provide the information we are requesting; however, we may not be able to process your request for an online account if you do not provide enough information.

With some exceptions, unless you consent to further release of private information, access to this information will be limited to school officials, including faculty who have legitimate eduational interests in the information. Under certain circumstances, federal and state laws authorize release of private information without your consent:

- To other schools in which you seek or intent to enroll, or are enrolled;
- To federal, state or local officials for purposes of program compliance, audit or evaluation;
- As appropriate in connection with your application for, or receipt of, financial aid;
- To your parents, if you parents claim you as a dependent student for tax purposes;

- If the information is sought with a subpeona, court order, or otherwise permitted by other state, or federal law, and
- To an organization engaged in educational research or an accredited agency.
- 4) You will see the window below: Create a Minnesota State StarID account. All items indicated with an asterisk (\*) are required. This screen has required information: name (first/last), email, and creation of a password. Click Next.

| Student e-services                | Create a Minnesota State StarID account                     |                              |                                                       |                                                                 |                                               |  |  |  |  |  |
|-----------------------------------|-------------------------------------------------------------|------------------------------|-------------------------------------------------------|-----------------------------------------------------------------|-----------------------------------------------|--|--|--|--|--|
| Find a course                     | • What is a Star                                            | ID account?                  |                                                       |                                                                 |                                               |  |  |  |  |  |
| Samuel Kale                       | <ul> <li>I already have</li> <li>I have question</li> </ul> | a Minnesota<br>ns about info | State StarID.                                         |                                                                 |                                               |  |  |  |  |  |
| Jampus links                      | - Thate questo                                              |                              | interest privacy.                                     |                                                                 |                                               |  |  |  |  |  |
| Registration Agreement            |                                                             |                              |                                                       |                                                                 |                                               |  |  |  |  |  |
| Course Scheduler                  | <ul> <li>First name i</li> <li>Confirmation</li> </ul>      | is required. P               | lease enter.                                          | ace re-enter                                                    | ×                                             |  |  |  |  |  |
|                                   | Password er                                                 | ntered doesn'                | 't meet the rules.                                    | abe referrer.                                                   |                                               |  |  |  |  |  |
| Continuing Education Registration |                                                             |                              |                                                       |                                                                 |                                               |  |  |  |  |  |
| Campus Store                      |                                                             |                              |                                                       |                                                                 |                                               |  |  |  |  |  |
| HTC Home                          | Personal Info                                               | rmation                      | Contact                                               | Citizenship                                                     | Residency                                     |  |  |  |  |  |
|                                   | Personal Info                                               | rmation                      |                                                       |                                                                 |                                               |  |  |  |  |  |
|                                   | Fields marked with                                          | h an asterisk                | are required to submit th                             | he form.                                                        |                                               |  |  |  |  |  |
|                                   |                                                             |                              |                                                       |                                                                 |                                               |  |  |  |  |  |
|                                   | * First name                                                |                              |                                                       |                                                                 | ×                                             |  |  |  |  |  |
|                                   |                                                             |                              |                                                       |                                                                 |                                               |  |  |  |  |  |
|                                   | Middle name                                                 |                              |                                                       |                                                                 |                                               |  |  |  |  |  |
|                                   | * Last name                                                 |                              |                                                       |                                                                 |                                               |  |  |  |  |  |
|                                   |                                                             |                              |                                                       |                                                                 |                                               |  |  |  |  |  |
|                                   | Suffix                                                      | Jr., Sr., e                  | etc.                                                  |                                                                 |                                               |  |  |  |  |  |
|                                   | Birthday                                                    | 6                            |                                                       |                                                                 |                                               |  |  |  |  |  |
|                                   | 2.1.d.dy                                                    | m                            | im / dd / ууууу                                       |                                                                 |                                               |  |  |  |  |  |
|                                   | Social                                                      | <b>6</b> E                   | cample: 123460101                                     |                                                                 |                                               |  |  |  |  |  |
|                                   | Number                                                      |                              |                                                       |                                                                 |                                               |  |  |  |  |  |
|                                   |                                                             |                              |                                                       |                                                                 |                                               |  |  |  |  |  |
|                                   | * Email                                                     | example                      | @website.com                                          |                                                                 |                                               |  |  |  |  |  |
|                                   |                                                             |                              | 6                                                     |                                                                 |                                               |  |  |  |  |  |
|                                   | * Re-enter                                                  | example                      | @website.com                                          |                                                                 | ×                                             |  |  |  |  |  |
|                                   | emaii                                                       |                              |                                                       |                                                                 |                                               |  |  |  |  |  |
|                                   |                                                             |                              |                                                       |                                                                 |                                               |  |  |  |  |  |
|                                   | * Password                                                  |                              |                                                       |                                                                 | ×                                             |  |  |  |  |  |
|                                   | * Re-enter                                                  |                              |                                                       |                                                                 |                                               |  |  |  |  |  |
|                                   |                                                             |                              |                                                       |                                                                 |                                               |  |  |  |  |  |
|                                   |                                                             | Password<br>types of         | is must be at least 8 cha<br>characters: uppercase. I | aracters long and must contair<br>lowercase, numbers or special | at least three of these characters. Passwords |  |  |  |  |  |
|                                   |                                                             | may not                      | include your name.                                    |                                                                 |                                               |  |  |  |  |  |
|                                   |                                                             |                              |                                                       |                                                                 |                                               |  |  |  |  |  |
|                                   | - Previous                                                  | Next                         |                                                       |                                                                 |                                               |  |  |  |  |  |
|                                   |                                                             |                              |                                                       |                                                                 |                                               |  |  |  |  |  |
|                                   |                                                             |                              |                                                       |                                                                 |                                               |  |  |  |  |  |

5) The next screen requires Contact information: address, city, state, zip, and a phone number. Click Next.

| Personal Info          | mation Contact                        | Citizenship | Residency |
|------------------------|---------------------------------------|-------------|-----------|
| Contact                |                                       |             |           |
| * Country              | United States of America              |             | ~         |
| * Address 1            | Street address                        |             | ×         |
| Address 2              |                                       |             |           |
| * City                 |                                       |             | ×         |
| * State or<br>Province | Minnesota                             |             | ~         |
| * Zip                  | Zip                                   |             | +4        |
| County                 |                                       |             | ~         |
| * Phone                | Example: 6125551212                   |             |           |
| Mobile                 | Mobile phone, if different than above |             |           |
|                        |                                       |             |           |
| - Previous             | Next                                  |             |           |

6) The next screen requires Citizenship information: answering the question "Are you a US Citizen?" Click Next.

| Address line 1 is required. Plea     City is required. Please-enter. | ise enter.        |                  | ×         |
|----------------------------------------------------------------------|-------------------|------------------|-----------|
| Personal Information<br>Citizenship                                  | Contact           | Citizenship      | Residency |
| This information is required to deterr<br>* Are you a US Citizen?    | nine residency fo | r tuition.<br>Io |           |
| ← Previous Next →                                                    |                   |                  |           |

7) The next screen requires Residency information: state of residence and length of time lived in that state. Click Submit.

| Address line 1 is require     City is required. Please                                                        | ed. Please enter.<br>e-enter.       |             | ×         |
|----------------------------------------------------------------------------------------------------|-------------------------------------|-------------|-----------|
| Personal Information<br>Residency                                                                             | Contact                             | Citizenship | Residency |
| * What is your state of<br>residence?<br>How long have you lived in t<br>* Years<br>Submit<br>- Previous Next | Minnesota<br>he state listed above? |             |           |

8) The student will receive a StarID confirmation. <u>DO NOT click Continue</u>. Click Find a Course in the left navigation pane.

| Student e-services                | Confirmation                                                                                     |
|-----------------------------------|--------------------------------------------------------------------------------------------------|
| Find a course                     | Student Name,                                                                                    |
|                                   | Your StarID has been generated successfully. Please refer to your email                          |
| Registration Agreement            | address supplied for a confirmation message and information on                                   |
| Course Scheduler                  | maintaining your StarID. Please print this page as confirmation of your StarID for your records. |
| Continuing Education Registration |                                                                                                  |
| Campus Store                      | StarID: wx1234yz (example only)                                                                  |
| HTC Home                          | Contine                                                                                          |

9) If prompted, log in with StarID and StarID password. If not, follow steps 10-15 for registration. You may be trying to register for a course that requires special permission from the instructor. You may still add the course to your Wish List but may need to wait for an override from the instructor. You may find the instructor in the online Employee Directory and may email for permission by providing a copy (unofficial) of your college transcript. Faculty may allow students to register by submitting an electronic override or you may need to contact the OneStop Center for assistance: <u>onestop@hennepintech.edu</u>. 10) Click on Courses & Registration in the left navigation pane. A drop-down list will appear.

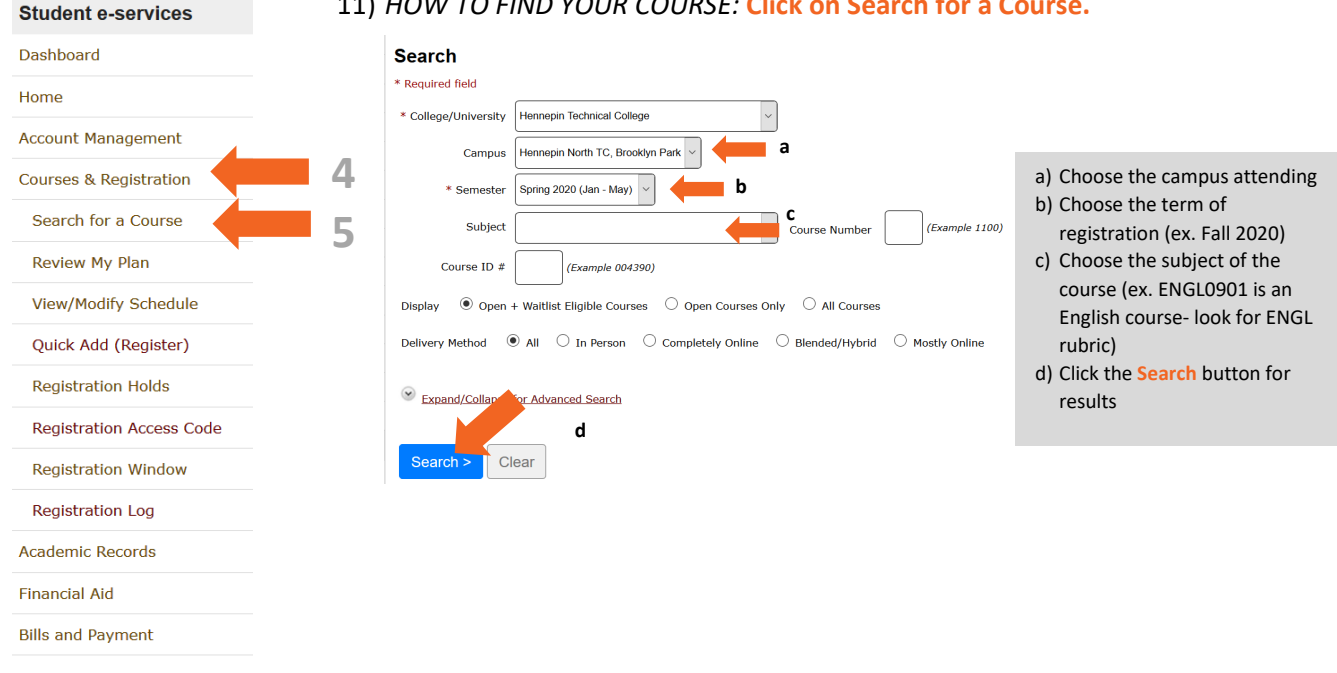

## 11) HOW TO FIND YOUR COURSE: Click on Search for a Course.

12) A list of offered courses will appear (see screen below).

|                   |                                     |             |               |        |     |                                 | My Pla                | n for F  | all 2020         |       |        |                           |                 |     |  |  |  |  |  |  |
|-------------------|-------------------------------------|-------------|---------------|--------|-----|---------------------------------|-----------------------|----------|------------------|-------|--------|---------------------------|-----------------|-----|--|--|--|--|--|--|
| Wis               | Vish List: 0 Wait List: 0           |             |               |        |     |                                 |                       |          |                  |       |        |                           | Registered: 0   |     |  |  |  |  |  |  |
| < Sear            | Search Search Results for Fall 2020 |             |               |        |     |                                 |                       |          |                  |       |        |                           |                 |     |  |  |  |  |  |  |
| << first          | < pr                                | ev <b>1</b> | next >        | last 3 | >>  | Showing courses 1 - 38 of 38    | 50 ~                  | per page |                  |       |        | Filter by Instructo       | r ~ :           |     |  |  |  |  |  |  |
| Add<br>Equivalent | Waitlist                            | ID #        | Subj <b>-</b> | #      | Sec | Title                           | Dates                 | Days     | Time             | Cr/Hr | Status | Instructor                | Delivery Method | Loc |  |  |  |  |  |  |
| 09                | JZ                                  | 000292      | ENGL          | 0901   | 01  | Reading Techniques              | 08/24 - 10/12         | MW       | 9:00am - 11:50am | 3.0   | Open   | Larson, Michael           | Blended/Hybrid  | ۷   |  |  |  |  |  |  |
| 09                | JC                                  | 000293      | ENGL          | 0901   | 03  | Reading Techniques              | 08/25 - 10/13         | I Ih     | 1:00pm - 3:50pm  | 3.0   | Open   | Larson, Michael           | Blended/Hybrid  | ٩   |  |  |  |  |  |  |
| 09                | JZ                                  | 000295      | ENGL          | 0901   | 51  | Reading Techniques              | 08/24 - 10/12         | MW       | 6:00pm - 8:50pm  | 3.0   | Open   | Larson, Michael           | Blended/Hybrid  | ٩   |  |  |  |  |  |  |
| 09                | ľ                                   | 000296      | ENGL          | 0921   | 01  | Applied Reading<br>Techniques   | 10/13 - 12/17         | I Ih     | 9:00am - 11:50am | 3.0   | Open   | Larson, Michael           | Blended/Hybrid  | ٩   |  |  |  |  |  |  |
| 00                | ľ                                   | 000297      | ENGL          | 0921   | 13  | Applied Reading<br>Techniques   | 10/19 - 12/16         | MW       | 9:00am - 11:50am | 3.0   | Open   | Larson, Michael           | Blended/Hybrid  | ٩   |  |  |  |  |  |  |
| 00                | ľ                                   | 000298      | ENGL          | 0921   | 17  | Applied Reading<br>Techniques   | 10/20 - 12/17         | I Ih     | 1:00pm - 3:50pm  | 3.0   | Open   | Larson, Michael           | Blended/Hybrid  | ۶   |  |  |  |  |  |  |
| 00                | ľ                                   | 000299      | ENGL          | 0921   | 51  | Applied Reading<br>Techniques   | 10/19 - <b>1</b> 2/16 | MW       | 6:00pm - 8:50pm  | 3.0   | Open   | Russell, Dena             | Blended/Hybrid  | ٩   |  |  |  |  |  |  |
| 00                | ľ                                   | 000331      | ENGL          | 0930   | 01  | Fundamentals of Writing         | 08/24 - 12/16         | MW       | 1:00pm - 2:50pm  | 4.0   | Open   | McGinley<br>Myers, Robert |                 | ٩   |  |  |  |  |  |  |
| 00                | ľ                                   | 000332      | ENGL          | 0935   | 01  | Fundamentals of Writing<br>Plus | 08/25 - 12/17         | I Ih     | 9:00am - 11:50am | 6.0   | Open   | McGinley<br>Myers, Robert |                 | ٩   |  |  |  |  |  |  |

13) TO ADD A COURSE TO YOUR WISH LIST: Click the (+) sign at the far left of the course.

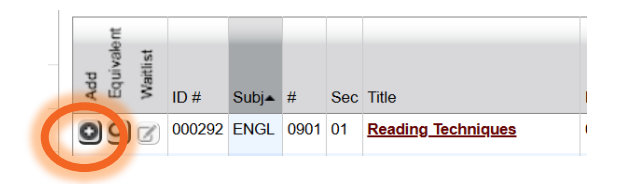

14) You will receive this message (see below). Click OK to proceed to register. If you need to add more courses select Cancel.

# eservices.minnstate.edu says

Course has been added to Wish List. Click "OK" to Review My Plan, or click "Cancel" to stay on this page.

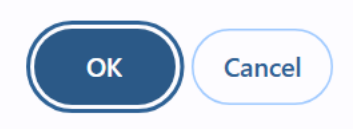

15) Click on Review My Plan in the left side navigation pane.

| Student e-services       | 16) Any courses that you have added to your wish list will show |               |             |                |            |              |               |             |                         |                   |              |                    |                    |          |
|--------------------------|-----------------------------------------------------------------|---------------|-------------|----------------|------------|--------------|---------------|-------------|-------------------------|-------------------|--------------|--------------------|--------------------|----------|
| Dashboard                | ,                                                               | nere,         | allo        | wing           | you to     | o reg        | ister         | for         | those co                | urse              | es.          |                    |                    |          |
| Home                     | F                                                               | Review I      | My Pl       | an             |            |              |               |             |                         |                   |              |                    |                    |          |
| Account Management       | M                                                               | lew Search    |             |                |            |              |               |             |                         |                   |              |                    |                    |          |
| Courses & Registration   | _                                                               | Hennenin      | Spring 2    | ical Colleg    | e          |              |               |             |                         |                   |              | Plan was last char | ged 3/24/2020 at   | 8:36 AM  |
| Search for a Course      |                                                                 | Wish List     | (1)         | een eeneg      |            |              | Your r        | registratio | n window is currently o | o <b>pen</b> . Re | gistration 1 | Window Close Date/ | 'Time: 8/28/2020 : | L2:00 AM |
| Review My Plan           | 9                                                               | ID #          | Subj        | # Sec          | Title      | Da           | ates          | Days        | Time                    | Cr/Hr             | Status       |                    | Delivery<br>Method | Loc      |
| View/Modify Schedule     |                                                                 | 000292        | ENGL        | 0501 01        | Techniques | 00           | /24 - 10/12   |             | 5.00am - 11.30am        | 5.0               | Open         | Larson, Michael    | biended/ Hybrid    | •        |
| Quick Add (Register)     | -                                                               | Select Course | e(s) to pro | oceed to Regis | Remove     | e Selected C | ourse(s) from | n Wish List |                         |                   |              |                    |                    |          |
| Registration Holds       |                                                                 |               |             |                |            |              |               |             |                         |                   |              |                    |                    |          |
| Registration Access Code |                                                                 |               |             |                |            |              |               |             |                         |                   |              |                    |                    |          |
| Registration Window      |                                                                 |               |             |                |            |              |               |             |                         |                   |              |                    |                    |          |
| Registration Log         |                                                                 |               |             |                |            |              |               |             |                         |                   |              |                    |                    |          |
| Academic Records         |                                                                 |               |             |                |            |              |               |             |                         |                   |              |                    |                    |          |
| Financial Aid            |                                                                 |               |             |                |            |              |               |             |                         |                   |              |                    |                    |          |
| Bills and Payment        |                                                                 |               |             |                |            |              |               |             |                         |                   |              |                    |                    |          |

17) TO REGISTER FOR THE COURSE(S): Check the inext to each course you wish to register (see below).

| Review I     | My Pl      | an       |         |                       |                   |           |                  |                  |        |                     |                    |         |
|--------------|------------|----------|---------|-----------------------|-------------------|-----------|------------------|------------------|--------|---------------------|--------------------|---------|
| New Search   |            |          |         |                       |                   |           |                  |                  |        |                     |                    |         |
| Fall 2019    | Spring 2   | 020      | Fall 20 | 020                   |                   |           |                  |                  |        |                     |                    |         |
| Hennepin     | Techni     | ical Co  | llege   |                       |                   |           |                  |                  |        | Plan was last chang | jed 3/24/2020 at 1 | 8:36 AM |
| Wish List    | (1)        |          |         |                       |                   |           |                  | <b>pen</b> . Reg |        |                     |                    | 2:00 AM |
|              | Subj       | #        | Sec     | Title                 | Dates             | Days      | Time             | Cr/Hr            | Status | Instructor          | Delivery<br>Method | Loc     |
| 00 292       | ENGL       | 0901     | 01      | Reading<br>Techniques | 08/24 - 10/12     | MW        | 9:00am - 11:50am | 3.0              | Open   | Larson, Michael     | Blended/Hybrid     | Ŷ       |
| Select Cours | e(s) to pr | oceed to | Registe | Remove Select         | ed Course(s) from | Wish List |                  |                  |        | 1                   |                    |         |

18) Click the Select Course(s) to proceed to Register button (blue button) to continue.

Select Course(s) to proceed to Register

19) The next screen outlines the contract that students must abide by when registering for any college courses. This statement summarizes that *students are accepting all academic and financial responsibility* for their courses when they choose to register. Visiting students may use Financial Aid for their home college (college where they are seeking their degree/diploma /certificate. However, they are responsible for making sure the courses are paid for at Hennepin Technical College. Financial Aid will only disperse at one college, so payment arrangements or full payment must be made. Drops for non-payment and/or late fees may happen to student accounts that owe a balance during the term.

|                                                |                                           |                                            |                                      |                                                                                                    |                                                                               |                                              | Fall 2020                                                                     |                                   |                                                                  |                                                                  |                                                                          |              |
|------------------------------------------------|-------------------------------------------|--------------------------------------------|--------------------------------------|----------------------------------------------------------------------------------------------------|-------------------------------------------------------------------------------|----------------------------------------------|-------------------------------------------------------------------------------|-----------------------------------|------------------------------------------------------------------|------------------------------------------------------------------|--------------------------------------------------------------------------|--------------|
| 3y confir<br>result in<br>his happ<br>expenses | ming ti<br>my det<br>bens, I<br>s, inclue | his regi<br>ot being<br>agree f<br>ding re | strati<br>3 refe<br>:o reir<br>asona | on, for any semester,<br>rred to the State of M<br>nburse the fees of an<br>ble attorney's fees, ir | I am accepting<br>innesota collecti<br>y collection ager<br>acurred in such o | any fina<br>on ager<br>icy, whi<br>collectio | incial and academic oncy (Minnesota Depar<br>ch may be based on<br>n efforts. | bligation<br>tment of<br>a percen | s incurred as a resu<br>Revenue, Collection<br>tage at a maximum | It of this transacti<br>n Division) or a pr<br>of 40% of the del | ion. Failure to pay wi<br>ivate collection agen<br>bt, and all costs and | ll<br>cy. If |
| also au<br>he curre<br>ecorded                 | thorize<br>int or a<br>voice o            | the co<br>ny futu<br>or text               | llege<br>ire nu<br>mess              | or university, and the<br>mber that I provide fi<br>ages.                                           | ir respective age<br>or my cellular pł                                        | nts and<br>ione or                           | l contractors to conta<br>other wireless device                               | ct me re<br>using au              | garding my debt rec<br>utomated telephone                        | uest, including re<br>dialing equipmen                           | payment of my debt<br>t or artificial or pre-                            | , at         |
| if you an                                      | e degre                                   | e seek                                     | ing ai                               | nd want more informa                                                                                | ition about grad                                                              | uation r                                     | equirements, visit yo                                                         | ur colleg                         | e or university's wei                                            | b site.                                                          |                                                                          |              |
| Enter yo                                       | our Sta                                   | rID pa                                     | isswe                                | ord and register:                                                                                   |                                                                               | Registe                                      | r .                                                                           |                                   |                                                                  |                                                                  |                                                                          |              |
| Select th                                      | e aradi                                   | na met                                     | hod c                                | on this name.                                                                                       |                                                                               |                                              |                                                                               |                                   |                                                                  |                                                                  |                                                                          |              |
| ID #                                           | Subj                                      | #                                          | Sec                                  | Title                                                                                               | Dates                                                                         | Days                                         | Time                                                                          | Cr/Hr                             | Grade Method                                                     | Instructor                                                       | <b>Delivery Method</b>                                                   | Lo           |
|                                                |                                           | 0901                                       | 01                                   | Reading Techniques                                                                                  | 08/24 - 10/12                                                                 | мw                                           | 9:00am - 11:50am                                                              | 3.0                               | Normal                                                           | Larson, Michael                                                  | Blended/Hybrid                                                           | ۷            |

20) If you are in agreement and would like to continue with registration, enter your **StarID** password for your acknowledgement of the terms.

Enter your StarID password and register:

21) If you are successful, you will see the message below:

Registration Results for Hennepin Technical College, Fall 2020:

| Credi  | t Co   | urse    | s    |                    |               |      |                  |      |          |
|--------|--------|---------|------|--------------------|---------------|------|------------------|------|----------|
| Ø Re   | gistra | tion \$ | Succ | essful             |               |      |                  |      |          |
| 10     | Suhi   | #       | Sec  | Lie                | Dates         | Days | Time             | Crds | Grade Me |
| 000292 | ENGL   | 0901    | 01   | Reading Techniques | 08/24 - 10/12 | MW   | 9:00am - 11:50am | 3.0  | Normal   |

22) If you receive a *Registration Failed* message, there could be an issue with you not meeting the Course Prerequisites or a different issue with the course. Please speak with a OneStop Navigator to assist you with your registration issue at <u>onestop@hennepintech.edu</u>.